# SPSS Practical (1)

Dr. Khalil Mohamed

**Epidemiology & Medical Statistics Department** 

#### **Lesson Objectives**

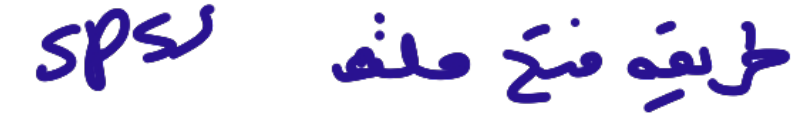

- Open SPSS Data Documents
- Import Excel and text files using SPSS's import tools.

استیرار حلف Excel text

## **Opening SPSS Data Documents (.sav)**

• Open <u>SPSS</u> if you haven't already, and open data. sav.

 $\checkmark$  Browse for the file if prompted.

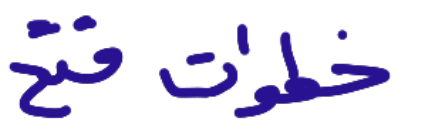

Name . SAV

✓ Otherwise, go to File > Open > Data and find the file.

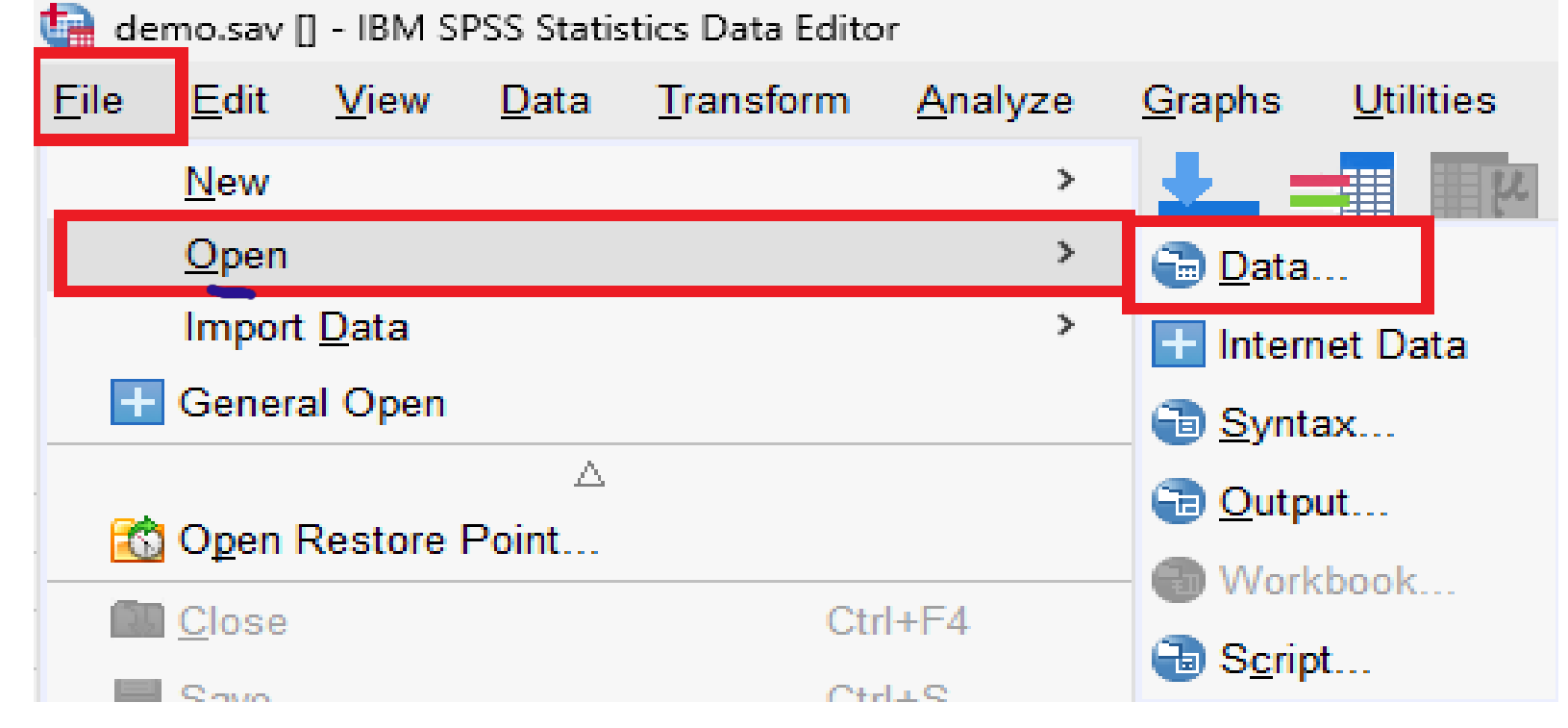

- If an Output Window pops up, minimize it for now.
- You should now have your SPSS Data Document open.

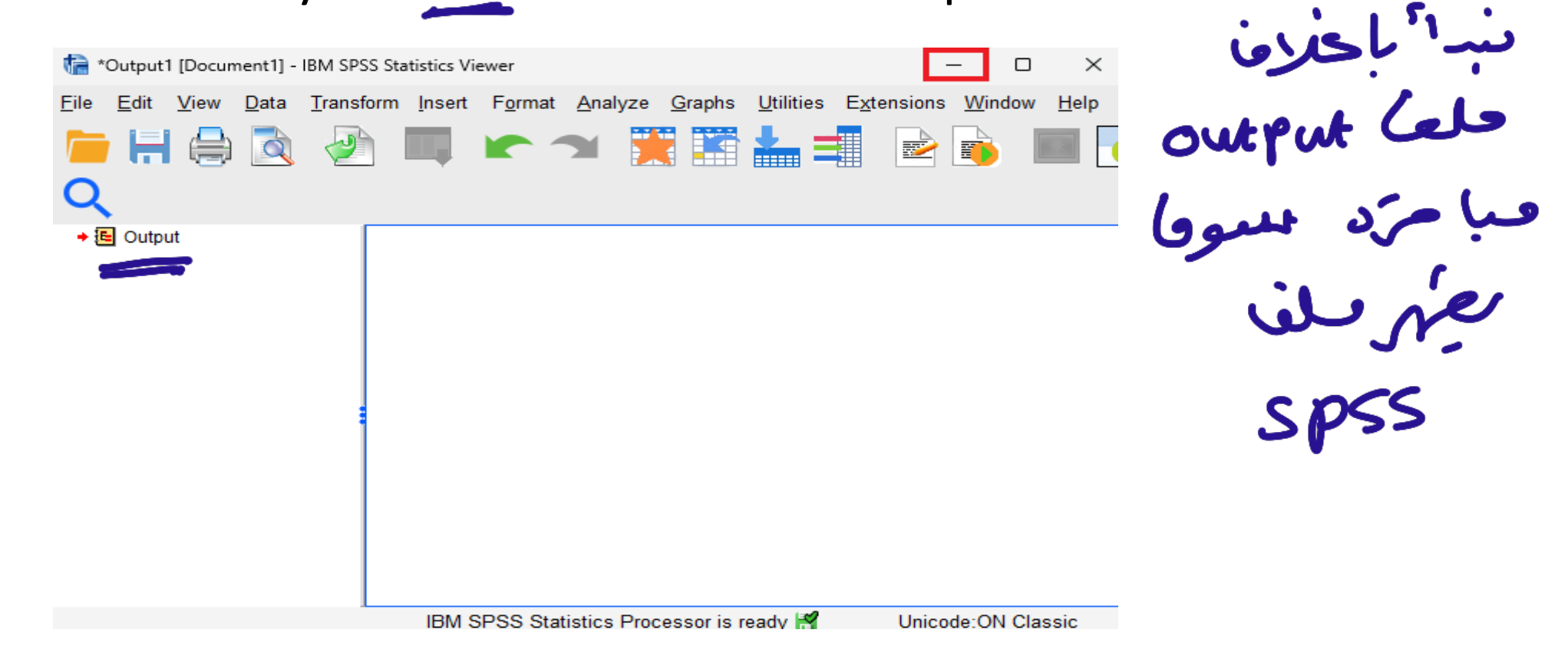

## Importing Excel Files (.xlsx) Names

• Before importing our Excel file, let's take a look at the file in MS Excel.

|    | А   | В      | C         | D       | F        | G        |
|----|-----|--------|-----------|---------|----------|----------|
|    |     |        | Marital   |         | Income   | Job      |
| 0  | Age | Gender | Status    | Address | Category | Category |
| 2  | 55  | f      | 1         | 12      | 3.00     | 3        |
| 3  | 56  | m      | 0         | 29      | 4.00     | 3        |
| 4  | 28  | f      | no answer | 9       | 2.00     | 1        |
| 5  | 24  | m      | 1         | 4       | 2.00     | 1        |
| 6  | 25  | m      | no answer | 2       | 1.00     | 2        |
| 7  | 45  | m      | 0         | 9       | 4.00     | 2        |
| 8  | 44  | m      | 1         | 17      | 4.00     | 3        |
| 9  | 46  | m      | no answer | 20      | 4.00     | 3        |
| 10 | 41  | m      | no answer | 10      | 2.00     | 2        |
| 11 | 29  | f      | no answer | 4       | 1.00     | 2        |
| 12 | 34  | m      | 0         | 0       | 4.00     | 2        |
| 13 | 55  | f      | 0         | 17      | 3.00     | 1        |

Cont. هناده معض احت آن الله تعلم تم طفات الس ا • There are some common problems that may appear in data files. م مات ماریه وزایده ✓ Leading and trailing spaces ✓ Empty data cells مندي فرية متي حتي معتولة Data cells with invalid values SPSS provides tools to deal with these problems when importing دع الله المالية هذه المنائق عن الاستين data. المت الله عن الاستين data. ✓ Close your MS Excel window and go back to SPSS. ✓ Go to File > Import Data > Excel and find data.xlsx.

خلحات استيرات حلف اكس

| 🔄 der        | no.sav [[       | DataSet2]    | - IBM SF     | SS Statistics I   | Data Editor     |                  |                   |                   |                   |
|--------------|-----------------|--------------|--------------|-------------------|-----------------|------------------|-------------------|-------------------|-------------------|
| <u>F</u> ile | <u>E</u> dit    | <u>V</u> iew | <u>D</u> ata | <u>T</u> ransform | <u>A</u> nalyze | <u>G</u> raphs   | <u>U</u> tilities | E <u>x</u> tensio | ns <u>W</u> indov |
|              | <u>N</u> ew     |              |              |                   | >               | - <u>+</u> :     | <b>ч</b>          | 14                |                   |
|              | <u>O</u> pen    |              |              |                   | >               |                  |                   |                   |                   |
|              | Import          | <u>D</u> ata |              | سټر ي             | ۰ <b>۰</b> >    | Data <u>b</u> a: | se                |                   | > -               |
| +            | Genera          | I Open       |              |                   |                 | <u>E</u> xcel    |                   |                   |                   |
|              |                 |              | Δ            |                   |                 | <u>C</u> SV Da   | ita               |                   |                   |
| -60          | O <u>p</u> en R | lestore F    | oint         |                   |                 | <u>T</u> ext Da  | ta                | 1.                | - سخت             |
| 15           | <u>C</u> lose   |              |              | Ct                | rl+F4           | SAS              |                   | ، على             | _                 |
|              | <u>S</u> ave    |              |              | Ct                | rl+S            | Stata            |                   |                   |                   |
|              | S <u>a</u> ve A | s            |              |                   |                 | dBasa            |                   |                   | _                 |
|              | Save A          | I Data       |              |                   |                 | u <u>D</u> ase   | -                 |                   | _                 |
| <b>I</b>     | Save R          | estore P     | oint         |                   |                 | <u>L</u> otus    |                   |                   |                   |
|              | -<br>Export     |              |              |                   | >               | S <u>Y</u> LK    |                   |                   |                   |
|              | Mark E          | ila Daad     | Only         |                   | -               | Cognos           | T <u>M</u> 1      |                   | _                 |
|              | war <u>k</u> F  | ne kead      | Only         |                   |                 | C <u>o</u> gnos  | Business In       | telligence.       |                   |
|              | Revert f        | to Saved     | File         |                   |                 |                  |                   |                   |                   |

عنداستر، حلف محالا محوف بطهر ناخته اد وار محستراد محتار المنارات اعناسه للملف مل: جذف المحات • This will open up an import tool. You'll have a few options to choose from, such as whether to remove leading/trailing spaces, whether the first row contains variable names, and more.

|                                                         | et: Sheet1 [/                                       | A1:G201]                                            |                                                       |                                                     |                                                                                |                                                      | ~      |
|---------------------------------------------------------|-----------------------------------------------------|-----------------------------------------------------|-------------------------------------------------------|-----------------------------------------------------|--------------------------------------------------------------------------------|------------------------------------------------------|--------|
| Range:                                                  |                                                     |                                                     |                                                       |                                                     |                                                                                |                                                      |        |
| Read                                                    | variable name                                       | es from first r                                     | ow of data 🔰                                          | بت من لعما                                          | اخراء بالمتقنير                                                                |                                                      |        |
| Perce                                                   | entage of value                                     | es that deter                                       | minę data type: 95                                    |                                                     |                                                                                |                                                      |        |
|                                                         | biddon rowc                                         | and column                                          | I as a linght                                         | (1) (2)                                             |                                                                                |                                                      |        |
| Ignore                                                  | maden rows                                          | and columns                                         | ره والصوف محتار                                       |                                                     |                                                                                |                                                      |        |
|                                                         | ve leading sp                                       | aces from st                                        | ring values                                           |                                                     | •                                                                              |                                                      |        |
| Remo                                                    | ve trailing spa                                     | aces from str                                       | ing values                                            |                                                     | 5                                                                              | C. C.                                                | 5      |
|                                                         |                                                     |                                                     |                                                       | · · · · · · · · · · · · · · · · · · ·               |                                                                                |                                                      |        |
| Preview                                                 |                                                     |                                                     |                                                       |                                                     |                                                                                |                                                      |        |
| Preview                                                 | A 400                                               | - Condor                                            |                                                       | Addross                                             |                                                                                | / lobCate                                            |        |
| Previe <u>w</u><br>1                                    | Age                                                 | 윩 Gender                                            | MaritalStatus<br>1                                    | Address                                             | IncomeCategory<br>3.00                                                         | JobCate                                              | eg _   |
| Previe <u>w</u><br>1<br>2                               | Age<br>55<br>56                                     | Gender f                                            | MaritalStatus                                         | Address                                             | IncomeCategory<br>3.00<br>4.00                                                 | JobCate                                              | e<br>S |
| Previe <u>w</u><br>1<br>2<br>3                          | Age<br>55<br>56<br>28                               | Gender<br>f<br>m<br>f                               | MaritalStatus                                         | Address<br>12<br>29<br>9                            | IncomeCategory<br>3.00<br>4.00<br>2.00                                         | JobCate<br>3<br>3                                    | •g     |
| Previe <u>w</u><br>1<br>2<br>3<br>4                     | Age<br>55<br>56<br>28<br>24                         | Gender<br>f<br>m<br>f<br>m                          | MaritalStatus<br>MaritalStatus<br>1<br>1<br>1         | Address<br>12<br>29<br>9<br>4                       | IncomeCategory<br>3.00<br>4.00<br>2.00<br>2.00                                 | JobCate<br>3<br>3<br>1                               | g      |
| Previe <u>w</u><br>1<br>2<br>3<br>4<br>5                | Age<br>55<br>56<br>28<br>24<br>25                   | Gender<br>f<br>m<br>f<br>m<br>m<br>m                | MaritalStatus 1 0 .                                   | Address<br>12<br>29<br>9<br>4<br>2                  | IncomeCategory<br>3.00<br>4.00<br>2.00<br>2.00<br>1.00                         | JobCate<br>3<br>1<br>1<br>2                          | g      |
| Previe <u>w</u><br>1<br>2<br>3<br>4<br>5<br>6           | Age<br>55<br>56<br>28<br>24<br>25<br>45             | Gender<br>f<br>m<br>f<br>m<br>m<br>m                | MaritalStatus 1 0 . 1 . 0 0 0 0 0 0 0 0 0 0 0 0 0 0 0 | Address<br>12<br>29<br>9<br>4<br>2<br>9             | IncomeCategory<br>3.00<br>4.00<br>2.00<br>2.00<br>1.00<br>4.00                 | JobCate<br>3<br>1<br>1<br>2<br>2                     | e, g   |
| Previe <u>w</u><br>1<br>2<br>3<br>4<br>5<br>6<br>7      | Age<br>55<br>56<br>28<br>24<br>24<br>25<br>45<br>44 | Gender<br>f<br>m<br>f<br>m<br>m<br>m<br>m           | MaritalStatus 1 0 . 1 1 . 0 1 1 1 1 1 1 1 1 1 1 1 1 1 | Address<br>12<br>29<br>9<br>4<br>2<br>9<br>17       | IncomeCategory<br>3.00<br>4.00<br>2.00<br>2.00<br>1.00<br>4.00<br>4.00         | JobCate<br>3<br>3<br>1<br>1<br>2<br>3                | 29<br> |
| Previe <u>w</u><br>1<br>2<br>3<br>4<br>5<br>6<br>7<br>8 | Age<br>55<br>56<br>28<br>24<br>25<br>45<br>44<br>46 | Gender<br>f<br>m<br>m<br>m<br>m<br>m<br>m<br>m<br>m | MaritalStatus  MaritalStatus                          | Address<br>12<br>29<br>9<br>4<br>2<br>9<br>17<br>20 | IncomeCategory<br>3.00<br>4.00<br>2.00<br>2.00<br>1.00<br>4.00<br>4.00<br>4.00 | JobCate<br>3<br>3<br>1<br>1<br>2<br>2<br>3<br>3<br>3 | g      |

- ري كي سكون مكن مرى كي سكون مكن • A preview window is provided below to see how the data will look after the import finishes. The most important setting is <u>Percentage of</u> values that determine data type. This will automatically deal with
- blank and invalid values, replacing them with System Missing. Notice that, if you turn off this setting, Marital Status becomes a String type rather than a numeric type, which is not what we want.

• Once you're done, double-check your settings and click <u>OK</u>.

فيصد الخير سيتم التقاحل مع الخلايا دلفارية والخاطنة ستكل الوكالتيكي بحيث سيتبرلها حب النظام

## Importing Text Files (.txt)

• Importing a text file with data is quite similar to importing an Excel file, but there are more options and settings to take care of. Just like last time, let's take a look at our text file before importing.

|                 |                                                                                                    | demo                                                                                                  |                                                                                                    | 3                                                                                                    | × +                                                                                                    |                                                                                                    |                                                                                                    |                                   | _      |        | × |      |
|-----------------|----------------------------------------------------------------------------------------------------|----------------------------------------------------------------------------------------------------|----------------------------------------------------------------------------------------------------|----------------------------------------------------------------------------------------------------|----------------------------------------------------------------------------------------------------|----------------------------------------------------------------------------------------------------|----------------------------------------------------------------------------------------------------|-----------------------------------|--------|--------|---|------|
|                 | File                                                                                                    | Edit Vie                                                                                              | w                                                                                                    |                                                                                                    |                                                                                                    | Т                                                                                                    | ab 2                                                                                                    | p                                 |        |        | ණ |      |
| حَبْل الاسبَرَد | Age<br>55<br>56<br>28<br>24<br>25<br>45<br>44<br>46<br>41<br>29<br>34<br>55<br>28<br>21<br>55<br>35<br>45<br>21 | Gender<br>f<br>m<br>f<br>m<br>m<br>m<br>f<br>f<br>f<br>f<br>f<br>f<br>m<br>f<br>m<br>f<br>m<br>f<br>m | Marita<br>1<br>0<br>no ans<br>1<br>no ans<br>no ans<br>no ans<br>0<br>0<br>0<br>1<br>0<br>0<br>1<br>0<br>0<br>0<br>0<br>0<br>0<br>0<br>0<br>0<br>0<br>0<br>0 | al Status<br>12<br>29<br>Swer<br>4<br>Swer<br>17<br>Swer<br>Swer<br>0<br>17<br>9<br>2<br>8<br>8<br>8<br>4<br>1 | Address<br>72.00<br>153.00<br>9<br>26.00<br>2<br>76.00<br>144.00<br>20<br>10<br>4<br>89.00<br>72.00<br>55.00<br>20.00<br>283.00<br>70.00<br>48.00<br>37.00 | Income<br>3.00<br>4.00<br>28.00<br>23.00<br>4.00<br>4.00<br>75.00<br>26.00<br>19.00<br>4.00<br>3.00<br>3.00<br>1.00<br>4.00<br>3.00<br>2.00<br>2.00 | Income<br>3<br>2.00<br>1<br>1.00<br>2<br>3<br>4.00<br>2.00<br>1.00<br>2<br>1<br>1<br>1<br>2<br>2<br>1<br>1<br>1<br>2<br>2<br>1 | Category<br>1<br>2<br>3<br>2<br>2 | Job Ca | tegory |   | ·+xt |
|                 | Ln 10                                                                                                    | , Col 19                                                                                              |                                                                                                    |                                                                                                    | 100%                                                                                                    |                                                                                                    | Unix (LF)                                                                                                    |                                   | UTF-   | 8      |   |      |

- We can see some of the same problems we encountered in our Excel file. Leading and trailing spaces, as well as no answer values. In the text file, the data isn't aligned with their rows either.
- If you mess around with the data, you'll notice that it's <u>tab-delimited</u>. This'll help SPSS differentiate the difference between "Income." ) Category" and "Income" + "Category".

vier Tab

ار خدیر میا ا -

- Close your text file and go back to SPSS.
- Go to File > Import Data > Text data... and find data.txt.

| ta *Untitled2               | [DataSet     | 3] - IBM     | SPSS Statistics | Data Editor     |                                              |                   |                   |     |        |
|-----------------------------|--------------|--------------|-----------------|-----------------|----------------------------------------------|-------------------|-------------------|-----|--------|
| <u>E</u> dit                | <u>V</u> iew | <u>D</u> ata | Transform       | <u>A</u> nalyze | <u>G</u> raphs                               | <u>U</u> tilities | E <u>x</u> tensio | ons | Window |
| <u>N</u> ew                 |              |              |                 | >               | <u>.                                    </u> | મ                 | <u>.</u>          |     |        |
| <u>O</u> pen                |              |              |                 | >               |                                              |                   |                   |     |        |
| Import                      | <u>D</u> ata |              |                 | >               | Data <u>b</u> as                             | e                 |                   |     | >      |
| + General                   | l Open       |              |                 |                 | Excel                                        |                   |                   |     |        |
|                             |              | $\triangle$  |                 |                 | CSV Dat                                      | ta                |                   |     |        |
| C Open R                    | estore F     | oint         |                 |                 | Text Dat                                     | a                 |                   |     |        |
| <b>E</b> lose               |              |              | Ctr             | 1+F4            | <u>s</u> as                                  |                   |                   |     | -      |
| <mark>≓</mark> <u>S</u> ave |              |              | Ctr             | l+S             | St <u>a</u> ta                               |                   |                   |     |        |
| S <u>a</u> ve As            | s            |              |                 |                 | dBase                                        |                   |                   |     | )      |
| 🖷 Save Al                   | l Data       |              |                 |                 | Lotus                                        |                   |                   |     | -      |
| 📩 <u>S</u> ave Re           | estore P     | oint         |                 |                 | SYLK                                         |                   |                   |     | _      |
| Export                      |              |              |                 | >               | Cognos                                       | TM1               |                   |     |        |
| Mar <u>k</u> Fi             | le Read      | Only         |                 |                 | Cognes                                       | Bucinoco Ir       | tolligonco        |     | -      |
| R <u>e</u> vert t           | o Saved      | File         |                 |                 | Cognos                                       | Dusiness II       | neingende         |     |        |

## Step 1

| ta Text Import                                                                                     | t Wizard - S                                                                                                    | Step 1 of 6 |                                                                       |                                                        |                                            |                                                       |                                        | ×                 |
|----------------------------------------------------------------------------------------------------|----------------------------------------------------------------------------------------------------|-------------|-----------------------------------------------------------------------|--------------------------------------------------------|--------------------------------------------|-------------------------------------------------------|----------------------------------------|-------------------|
| 628 840 1 81 28.<br>630 2400 0 73 40<br>632 10200 0 83 3<br>633 870 0 93 31.<br>635 1740 83 4<br>1 | 5<br>33<br>31.08<br>17<br>11<br>9<br>9<br>9<br>9<br>9<br>9<br>9<br>9<br>9<br>9<br>9<br>9<br>9<br>9<br>9<br>9<br>9 |             | Velcome to<br>his wizard<br>specify info<br>Does you<br>O Yes<br>O No | o the text<br>will help r<br>mation a<br>r text file r | import wi<br>you read o<br>bout the v<br>L | zard!<br>lata from r<br>ariables.<br>موت<br>redefined | your text<br>format? -<br><u>B</u> row | file and<br>صل عل |
|                                                                                                    | P                                                                                                    | 10          |                                                                       |                                                        |                                            | 40                                                    |                                        |                   |
| Name                                                                                               | Age                                                                                                    | Gender      | Marital                                                               | Status                                                 | Address                                    | Income                                                | Income                                 | Ca ^              |
| 2                                                                                                  | 55                                                                                                    | f           | 1                                                                     | 12                                                     | 72.00                                      | 3.00                                                  | 3                                      |                   |
| 3                                                                                                  | 56                                                                                                    | m           | 0                                                                     | 29                                                     | 153.00                                     | 4.00                                                  | 3                                      |                   |
| 4                                                                                                  | 28                                                                                                    | f           | no answe                                                              | er                                                     | 9                                          | 28.00                                                 | 2.00                                   | 1                 |
| 1 51                                                                                               | 24                                                                                                    | 70          | 1                                                                     | 4                                                      | 26.00                                      | 2 00                                                  | 1                                      |                   |

Finish

Cancel

Help

>

28 24 く

< <u>B</u>ack <u>N</u>ext >

## Step 2

• Our data is delimited by <u>tabs</u>, with the first line in the data being our variable names. We're also using a period (.) for our decimal symbol.

| $\Delta 2$ | Carola |
|------------|--------|
| H JC       | GENCAR |
|            |        |

| 🔚 Text Import Wizard - Step 2                                                                                      | of 6                                                                                                    | ×                                                             |             |
|----------------------------------------------------------------------------------------------------|----------------------------------------------------------------------------------------------------|---------------------------------------------------------------|-------------|
| <ul> <li>How are your variables arra</li> <li>● Delimited</li> <li>- Variables</li> <li>○ Eixed width</li> </ul>   | nged? הושל אין דער אין אין איז<br>es are delimited by a specific character (i.e<br>es are aligned in fixed width columns. | يت شربه (الفط) عن<br>, comma, tab).                           | اعتعينات تم |
| Are variable names include<br>Yes<br>Line number that conta<br>No<br>What is the decimal symbol<br>Period<br>Comma | d at the top of your file?<br>ains variable names: 1                                                                      | ملاملتين ت موجود<br>۱۹۹۱ علف<br>محدد الصعوف التمل<br>محيت مهم | و تې        |
| Text file: C:\Users\motorg<br>010<br>Name Age Geno<br><<br>< Back                                                  | er\Downloads\demo.txt<br>20                                                                                               | 50<br>Income Cat                                              |             |

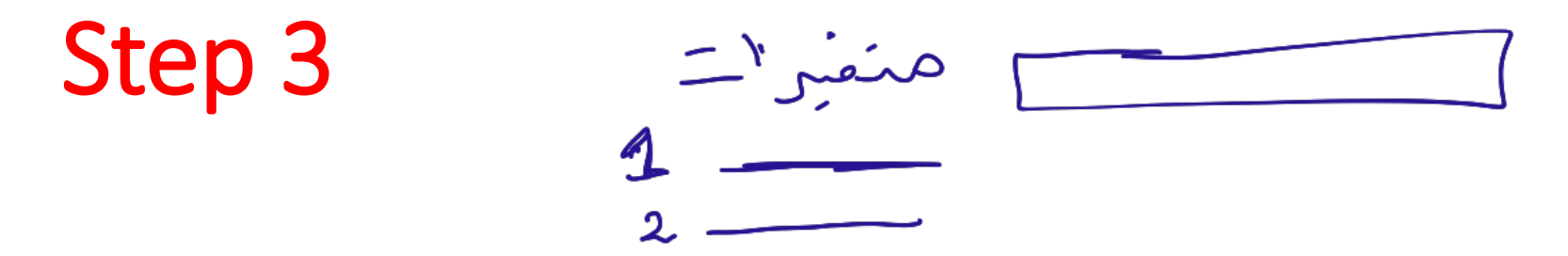

• The data starts on <u>line 2</u>, with each line representing one participant (or one case), and we want to import <u>all the cases</u>. You can also import the first X cases or a random percentage of the data.

| (                                     | 📄 Text Impor                                                        | t Wizard -                             | Delimited S                                                  | Step 3 of 6                                  |                       |                           |             |                 | ×       |
|---------------------------------------|---------------------------------------------------------------------|----------------------------------------|--------------------------------------------------------------|----------------------------------------------|-----------------------|---------------------------|-------------|-----------------|---------|
| دلحاله بلاوى تبدا من معا              | The <u>f</u> irst case                                              | of data l                              | begins on v                                                  | vhich line                                   | number?               | 2                         | \$          |                 |         |
| ليف تمثل الماله حب لصعوف              | How are you<br>Each <u>l</u> ine<br>O A specifie                    | ur cases<br>e represei<br>c number     | represente<br>nts a case<br><sup>,</sup> of <u>v</u> ariable | d?<br>s represer                             | nts a case            | e: 7                      |             |                 |         |
| کمعید، لحالات، دمترزیر<br>'سیتو او حا | How many of <u>A</u> ll of the<br>O <u>T</u> he first<br>O A randon | cases do<br>cases<br>1000<br>n percent | you want t<br>cases<br>age of the                            | to import?<br>کل لی د<br>حکالات<br>cases (ap | ۲<br>نوب<br>proximate | <b>رن کہ د</b><br>10      | ،<br>م<br>% | م <b>الا</b> رد | منبه مر |
|                                       | Data previev                                                        | N                                      |                                                              |                                              |                       |                           |             |                 |         |
|                                       |                                                                     | P                                      | 10                                                           |                                              |                       | · · · · · · · · · · · · · | 40          |                 |         |
|                                       | Name                                                                | Age                                    | Gender                                                       | Marital                                      | Status                | Address                   | Income      | Income          | Cat ^   |
|                                       | 2                                                                   | 55                                     | f                                                            | 1                                            | 12                    | 72.00                     | 3.00        | 3               |         |
|                                       | 3                                                                   | 56                                     | m                                                            | 0                                            | 29                    | 153.00                    | 4.00        | 3               |         |
|                                       | 4                                                                   | 28<br><                                | f                                                            | no answe                                     | er                    | 9                         | 28.00       | 2.00            | 1 ~     |
|                                       |                                                                     | < [                                    | <u>B</u> ack <u>N</u> e                                      | xt > F                                       | inish                 | Cancel                    | Help        |                 |         |

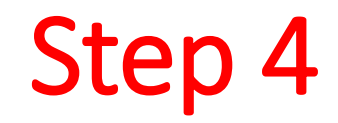

S

#### في حذه الخطوة مستحتار العواق المنامية ويتحلف من الرا فاج

• This is where we can choose our delimiter and get rid of our extra

| Iab       Space       None         Comma       Semicolon       Single guote         Other:       Double quote       Double quote         Kemove leading spaces from string values       Other:       Other:                                                                                                    |   |
|----------------------------------------------------------------------------------------------------|---|
| □ Comma       □ Semicolon       ○ Single guote         □ Other:       ○ Double quote         □ Cher:       ○ Other:         □ Remove leading spaces from string values       ○ Other:                                                                                                    |   |
| □ Other:       □ Double quote         □ Other:       □ Double quote         □ Other:       □ Other:         □ Prove leading spaces from string values       □ Other:                                                                                                    |   |
| Other:       ○ Double quote         Leading and Trailing Spaces       ○ Other:         Remove leading spaces from string values       ○ Other:                                                                                                    |   |
| لعران المعالية Leading and Trailing Spaces O Other:                                                                                                    |   |
| Remove leading spaces from string values                                                                                                    |   |
| Remove leading spaces from string values                                                                                                    |   |
| Y I Remove leading spaces norm string values                                                                                                    |   |
|                                                                                                    |   |
|                                                                                                    |   |
| Remove trailing spaces from string values                                                                                                    |   |
|                                                                                                    |   |
|                                                                                                    |   |
| Data preview                                                                                                    |   |
| Data preview                                                                                                    |   |
| Age Gender Marital St Address Income Income C Job Cate                                                                                                    |   |
| EE E 1 10 70.00 2.00 2                                                                                                    | 4 |
| 55 I I IZ IZ.00 5.00 5                                                                                                    |   |
| 56 m 0 29 153.00 4.00 3                                                                                                    | _ |
| 55         1         1         12         72.00         5.00         5           56         m         0         29         153.00         4.00         3           28         f         no answer         9         28.00         2.00         1                                                                                                    |   |
| 55     1     12     12.00     5.00     5       56     m     0     29     153.00     4.00     3       28     f     no answer     9     28.00     2.00     1       24     m     1     4     26.00     2.00     1                                                                                                    |   |
| 55     1     12     12.00     5.00     5       56     m     0     29     153.00     4.00     3       28     f     no answer     9     28.00     2.00     1       24     m     1     4     26.00     2.00     1       25     m     no answer     2     23.00     1.00     2                                                                                                    |   |
| 55     1     12     12.00     5.00     5       56     m     0     29     153.00     4.00     3       28     f     no answer     9     28.00     2.00     1       24     m     1     4     26.00     2.00     1       25     m     no answer     2     23.00     1.00     2       45     m     0     9     76.00     4.00     2                                                                                                    |   |
| 55       1       12       12.00       5.00       5.00       5         56       m       0       29       153.00       4.00       3         28       f       no answer       9       28.00       2.00       1         24       m       1       4       26.00       2.00       1         25       m       no answer       2       23.00       1.00       2         45       m       0       9       76.00       4.00       2         44       m       1       17       144.00       4.00       3                                                                                                    |   |
| 55       1       1       12       72.00       5.00       5         56       m       0       29       153.00       4.00       3         28       f       no answer       9       28.00       2.00       1         24       m       1       4       26.00       2.00       1         25       m       no answer       2       23.00       1.00       2         45       m       0       9       76.00       4.00       2         44       m       1       17       144.00       4.00       3         46       m       no answer       20       75.00       4.00       3                                                                                                    |   |
| 55       1       1       12       72.00       5.00       5         56       m       0       29       153.00       4.00       3         28       f       no answer       9       28.00       2.00       1         24       m       1       4       26.00       2.00       1         25       m       no answer       2       23.00       1.00       2         45       m       0       9       76.00       4.00       2         44       m       1       17       144.00       4.00       3         46       m       no answer       20       75.00       4.00       3         41       m       no answer       10       26.00       2.00       2                                                                                                    |   |
| 55       1       1       12       72.00       5.00       5         56       m       0       29       153.00       4.00       3         28       f       no answer       9       28.00       2.00       1         24       m       1       4       26.00       2.00       1         25       m       no answer       2       23.00       1.00       2         45       m       0       9       76.00       4.00       2         44       m       1       17       144.00       4.00       3         46       m       no answer       20       75.00       4.00       3         41       m       no answer       10       26.00       2.00       2                                                                                                    |   |
| 55       1       1       12       72.00       5.00       5         56       m       0       29       153.00       4.00       3         28       f       no answer       9       28.00       2.00       1         24       m       1       4       26.00       2.00       1         25       m       no answer       2       23.00       1.00       2         45       m       0       9       76.00       4.00       2         44       m       1       17       144.00       4.00       3         46       m       no answer       20       75.00       4.00       3         41       m       no answer       10       26.00       2.00       2         29       f       no answer       10       26.00       2.00       2         34       m       0       0       89.00       4.00       2                                                                          |   |
| 55       1       1       12       72.00       5.00       5         56       m       0       29       153.00       4.00       3         28       f       no answer       9       28.00       2.00       1         24       m       1       4       26.00       2.00       1         25       m       no answer       2       23.00       1.00       2         45       m       0       9       76.00       4.00       3         46       m       no answer       20       75.00       4.00       3         41       m       no answer       10       26.00       2.00       2         29       f       no answer       10       26.00       2.00       2         29       f       no answer       4       19.00       1.00       2         34       m       0       89.00       4.00       2       2         55       f       0       17       72.00       3.00       1 |   |

Step 5

عكنان تظهر رساله حول خطائن احماء اعتفزار

- You might have received a warning message regarding invalid variable names. It's important to note that there are some limitations to variable names.
- Variable names can be up to 32 characters long. مرف 32 حرف 32
- Variable names can only include <u>alphanumer</u>ic characters (letters and numbers), non-punctuation characters (like a dash - or an underscore \_), and a period (.). مروف و ارفاع
- No spaces are allowed in variable names.
- Variable names cannot end with a period (.) or an underscore (\_).
- There are some reserved keywords you can't use as variables, such as <u>AND</u>, <u>NOT</u>, <u>QR</u>, etc. به بوتدندن د مقطه او \_
- Variable names must be unique.

الاسماء عدم ان تكون عمزه

| ariable (                                                      | name:                                                                          |                   |                                                     |                           | Original nar                                                                 | ne:                                        |             |   |
|----------------------------------------------------------------|--------------------------------------------------------------------------------|-------------------|-----------------------------------------------------|---------------------------|------------------------------------------------------------------------------|--------------------------------------------|-------------|---|
| Age                                                            |                                                                                | ]                 |                                                     |                           | Age                                                                          |                                            |             |   |
| ata form                                                       | iat:                                                                           | -                 |                                                     |                           |                                                                              |                                            |             |   |
| Automati                                                       | ic                                                                             | ~                 |                                                     |                           |                                                                              |                                            |             |   |
|                                                                | Tevt Wizard                                                                    | 4                 |                                                     |                           |                                                                              |                                            |             | × |
| ercent                                                         | Text Wizard<br>عم دغنه<br>Inva                                                 | alid variable nam | ۔<br>مسک مسر<br>es for this :                       | المستعمر ا                | ve been four                                                                 | الم من من من من من من من من من من من من من | <b>0 7</b>  | × |
| ercent<br>ata pr                                               | Text Wizard<br>عم حضر<br>Inva                                                  | alid variable nam | ۔<br>میں صرح<br>es for this :                       | متعمر ۱<br>application ha | ve been four                                                                 | d and changed.                             | <b>0 7</b>  | × |
| ercent<br>ata pr<br>Age                                        | Inva                                                                           | alid variable nam | es for this a                                       | application ha            | ve been four                                                                 | d and changed.                             | <b>~ 7</b>  | × |
| ata pr<br>Age                                                  | Text Wizard الله<br>البناء<br>البناء<br>Gender<br>f<br>m                       | alid variable nam | Address                                             | application ha            | ve been four<br>incomec<br>3.00<br>4.00                                      | id and changed.                            | )<br>)<br>) | × |
| ata pr<br>Age                                                  | Inva                                                                           | alid variable nam | Address                                             | application ha            | ve been four<br>3.00<br>4.00<br>2.00                                         | id and changed.                            | )<br>)<br>) | × |
| ata pr<br>Age<br>55<br>56<br>28<br>24                          | Gender<br>f<br>f<br>m<br>f<br>m                                                | alid variable nam | Address<br>Address<br>12<br>29<br>9<br>4            | application ha            | ve been four<br>3.00<br>4.00<br>2.00<br>2.00                                 | id and changed.                            | <b>0 7</b>  | × |
| ata pr<br>Age<br>55<br>56<br>28<br>24<br>25                    | Inva                                                                           | alid variable nam | Address<br>PAddress<br>12<br>29<br>9<br>4<br>2      | application ha            | ve been four<br>3.00<br>4.00<br>2.00<br>2.00<br>1.00                         | ad and changed.                            | <b>0 7</b>  | × |
| ata pr<br>Age<br>55<br>56<br>28<br>24<br>25<br>45              | Inva                                                                           | alid variable nam | Address<br>12<br>29<br>9<br>4<br>2<br>9             | application ha            | ve been four<br>3.00<br>4.00<br>2.00<br>2.00<br>1.00<br>4.00                 | ad and changed.                            | <b>0 7</b>  | × |
| 24<br>25<br>44                                                 | Inva                                                                           | alid variable nam | Address<br>12<br>29<br>9<br>4<br>2<br>9<br>17       | application ha            | ve been four<br>3.00<br>4.00<br>2.00<br>1.00<br>4.00<br>4.00<br>4.00         | ad and changed.                            | <b>0 7</b>  | × |
| oata pr<br>Age<br>55<br>56<br>28<br>24<br>25<br>45<br>44<br>46 | Ext Wizard<br>Inva<br>Genuer<br>f<br>m<br>f<br>m<br>m<br>m<br>m<br>m<br>m<br>m | alid variable nam | Address<br>12<br>29<br>9<br>4<br>2<br>9<br>17<br>20 | application ha            | ve been four<br>3.00<br>4.00<br>2.00<br>1.00<br>4.00<br>4.00<br>4.00<br>4.00 | ad and changed.                            | )<br>)<br>) | × |

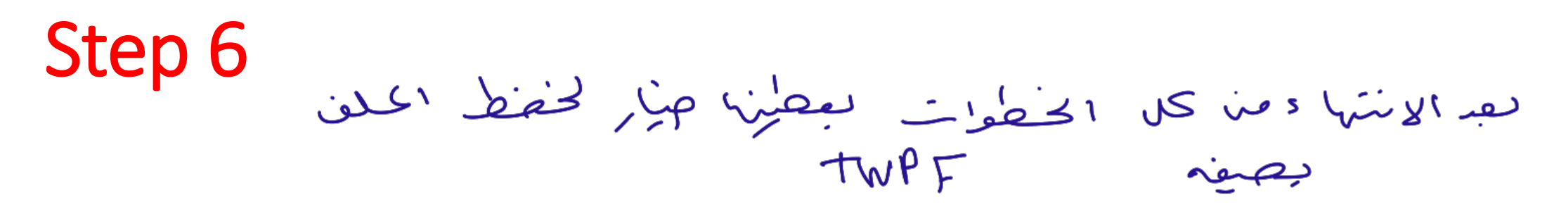

• Finally, your data is imported. You're given the option to save the file format as a TextWizard Predefined Format file. This is particularly useful if you have multiple files to import with the same formatting.

|                                                                              |                                                                 | You have                                                                                            | e successful                                                           | ly defined th                                                                                      | e format of you                                                                                            | r text file.                                              | -          |              |        | 2                   |
|------------------------------------------------------------------------------|-----------------------------------------------------------------|----------------------------------------------------------------------------------------------------|------------------------------------------------------------------------|----------------------------------------------------------------------------------------------------|----------------------------------------------------------------------------------------------------|-----------------------------------------------------------|------------|--------------|--------|---------------------|
|                                                                              |                                                                 | Would                                                                                               | you like to s                                                          | ave this file                                                                                      | format for futur                                                                                           | e use?                                                    |            |              |        | ھو ہ                |
| Ter 1                                                                        | uar2 uar3                                                       | . O Yes                                                                                             |                                                                        |                                                                                                    |                                                                                                    |                                                           |            |              |        |                     |
| 1 62                                                                         | 28 840 1                                                        |                                                                                                    |                                                                        |                                                                                                    |                                                                                                    |                                                           |            |              | ve //s |                     |
| 2 63                                                                         | 18 2400 0                                                       | • N <u>o</u>                                                                                        |                                                                        |                                                                                                    |                                                                                                    |                                                           |            |              |        |                     |
| 3 63                                                                         | 10200 0                                                         | - Would                                                                                             | vou like to r                                                          | acto the cur                                                                                       | tav2                                                                                                    |                                                           | Cacha      | data local   |        | 1                   |
| 4 63                                                                         | 33 870 0                                                        | vvouid                                                                                              | you like to p                                                          | aste the syl                                                                                       | ltax                                                                                                    |                                                           |            | data locali  | y      | J                   |
| -                                                                            | ,                                                               | O Y <u>e</u> s                                                                                      |                                                                        |                                                                                                    |                                                                                                    |                                                           |            |              |        | _                   |
|                                                                              |                                                                 | • <u>N</u> o                                                                                        |                                                                        |                                                                                                    |                                                                                                    |                                                           |            |              |        |                     |
|                                                                              |                                                                 |                                                                                                    |                                                                        |                                                                                                    |                                                                                                    |                                                           |            |              |        |                     |
|                                                                              |                                                                 |                                                                                                    |                                                                        |                                                                                                    |                                                                                                    |                                                           |            |              |        | 2010                |
|                                                                              |                                                                 | Press th                                                                                            | e Finish but                                                           | ton to compl                                                                                       | ete the text in                                                                                            | port wiza                                                 | ırd.       |              |        | -iety               |
| ata previ                                                                    | iew                                                             | Press th                                                                                            | ie Finish but                                                          | ton to compl                                                                                       | ete the text in                                                                                            | port wiza                                                 | rd.        |              |        | - Celly             |
| ata previ                                                                    | iew                                                             | Press th                                                                                            | ie Finish but                                                          | ton to compl                                                                                       | ete the text im                                                                                            | port wiza                                                 | ırd.       |              |        | - Ciely             |
| ata previ<br>Age                                                             | iew<br>Gender                                                   | Press th<br>MaritalSt                                                                               | Address                                                                | Income                                                                                             | ete the text im                                                                                            | port wiza                                                 | eg         |              |        | こしん                 |
| ata previ<br>\ge<br>5                                                        | iew<br>Gender<br>f                                              | Press th<br>MaritalSt                                                                               | Address                                                                | Income                                                                                             | ete the text in<br>IncomeC<br>3.00                                                                         | port wiza<br>JobCate                                      | eg         |              | ^      | ر لمعات<br>د تست    |
| ata previ<br>Age<br>5<br>6                                                   | iew<br>Gender<br>f<br>m                                         | Press th<br>MaritalSt                                                                               | Address                                                                | Income<br>72.00<br>153.00                                                                          | IncomeC<br>3.00<br>4.00                                                                                    | JobCate                                                   | ırd.<br>eg |              | ^      | ت نفلم<br>التسبق    |
| ata previ<br>Age<br>5<br>6<br>8                                              | iew<br>Gender<br>f<br>f<br>f                                    | Press th<br>MaritalSt<br>1<br>0<br>no answer                                                        | Address<br>12<br>29<br>9                                               | Income<br>72.00<br>153.00<br>28.00<br>26.00                                                        | ete the text im<br>IncomeC<br>3.00<br>4.00<br>2.00<br>2.00                                                 | JobCate                                                   | eg         |              | ^      | تانعلم<br>المستسق   |
| ata previ<br>Age<br>5<br>6<br>8<br>4<br>5                                    | iew<br>Gender<br>f<br>m<br>f<br>m<br>m                          | Press th<br>MaritalSt<br>1<br>0<br>no answer<br>1<br>no answer                                      | Address<br>12<br>29<br>9<br>4<br>2                                     | Income<br>72.00<br>153.00<br>28.00<br>26.00<br>23.00                                               | ete the text im<br>IncomeC<br>3.00<br>4.00<br>2.00<br>2.00<br>1.00                                         | JobCate<br>3<br>3<br>1<br>1<br>2                          | eg         |              | ^      | ت نعلم<br>المستسبي  |
| ata previ<br>Age<br>15<br>16<br>18<br>4<br>5<br>5                            | iew<br>Gender<br>f<br>m<br>f<br>m<br>m<br>m                     | Press th<br>MaritalSt<br>1<br>0<br>no answer<br>1<br>no answer<br>0                                 | Address<br>12<br>29<br>9<br>4<br>2<br>9                                | Income<br>72.00<br>153.00<br>28.00<br>26.00<br>23.00<br>76.00                                      | ete the text im<br>IncomeC<br>3.00<br>4.00<br>2.00<br>2.00<br>1.00<br>4.00                                 | JobCate<br>3<br>3<br>1<br>1<br>2                          | eg         |              | ^      | تانعلم<br>الستسبق   |
| ata previ<br>Age<br>5<br>6<br>8<br>4<br>5<br>5<br>4                          | iew<br>Gender<br>f<br>m<br>f<br>m<br>m<br>m<br>m                | Press th<br>MaritalSt<br>1<br>0<br>no answer<br>1<br>no answer<br>0                                 | Address<br>12<br>29<br>9<br>4<br>2<br>9                                | Income<br>72.00<br>153.00<br>28.00<br>26.00<br>23.00<br>76.00<br>144.00                            | ete the text im<br>IncomeC<br>3.00<br>4.00<br>2.00<br>2.00<br>1.00<br>4.00<br>4.00                         | JobCate<br>3<br>3<br>1<br>1<br>2<br>2<br>3                | eg         | 1            | ^      | تانعات<br>دستسق     |
| ata previ<br>Age<br>5<br>6<br>8<br>4<br>5<br>5<br>4<br>6                     | iew<br>Gender<br>f<br>m<br>f<br>m<br>m<br>m<br>m<br>m           | Press the<br>MaritalSt<br>1<br>0<br>no answer<br>1<br>no answer<br>0<br>1                           | Address<br>12<br>29<br>4<br>2<br>9<br>4<br>2<br>9<br>4<br>2<br>9<br>20 | Income<br>72.00<br>153.00<br>28.00<br>26.00<br>23.00<br>76.00<br>144.00<br>75.00                   | ete the text im<br>IncomeC<br>3.00<br>4.00<br>2.00<br>2.00<br>1.00<br>4.00<br>4.00<br>4.00<br>4.00         | JobCate<br>3<br>3<br>1<br>1<br>2<br>2<br>3<br>3           | eg         | $\checkmark$ | ^      | تانعک<br>الت ش<br>ر |
| ata previ<br>Age<br>15<br>16<br>18<br>14<br>15<br>5<br>4<br>5<br>4<br>6<br>1 | iew<br>Gender<br>f<br>m<br>f<br>m<br>m<br>m<br>m<br>m<br>m<br>m | Press the<br>MaritalSt<br>1<br>0<br>no answer<br>1<br>no answer<br>0<br>1<br>no answer              | Address<br>12<br>29<br>9<br>4<br>2<br>9<br>17<br>20<br>10              | Income<br>72.00<br>153.00<br>28.00<br>26.00<br>23.00<br>76.00<br>144.00<br>75.00<br>26.00          | ete the text im<br>IncomeC<br>3.00<br>4.00<br>2.00<br>1.00<br>4.00<br>4.00<br>4.00<br>4.00<br>4.00<br>2.00 | JobCate<br>3<br>3<br>1<br>1<br>2<br>2<br>3<br>3<br>3<br>2 | eg         | $\checkmark$ | ^      | ت نفلم<br>بقسق      |
| ata previ<br>Age<br>5<br>6<br>8<br>4<br>5<br>5<br>4<br>6<br>1<br>9           | iew<br>Gender<br>f<br>m<br>f<br>m<br>m<br>m<br>m<br>m<br>m<br>f | Press the<br>MaritalSt<br>1<br>0<br>no answer<br>1<br>no answer<br>0<br>1<br>no answer<br>no answer | Address Address 12 29 9 4 2 9 17 20 10 4                               | Income<br>72.00<br>153.00<br>28.00<br>26.00<br>23.00<br>76.00<br>144.00<br>75.00<br>26.00<br>19.00 | ete the text im<br>IncomeC<br>3.00<br>4.00<br>2.00<br>1.00<br>4.00<br>4.00<br>4.00<br>4.00<br>1.00<br>1.00 | JobCate<br>3<br>3<br>1<br>1<br>2<br>2<br>3<br>3<br>2<br>2 | eg         | $\checkmark$ | ~      | ت نفل<br>ب ست<br>ب  |

< Back Next > Finish Cancel Help